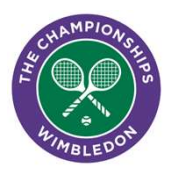

# ACCEPTING YOUR TICKETS

## **OPERATING SYSTEM REQUIREMENTS**

The Official Wimbledon App for 2022 requires:

**iOS:** Version 14 & 15 software, meaning that it will only work on devices from iPhone 6S and later. NOTE devices running iOS13 will need to upgrade even if they are a 6S or later. **Android** Version 5.0 and above.

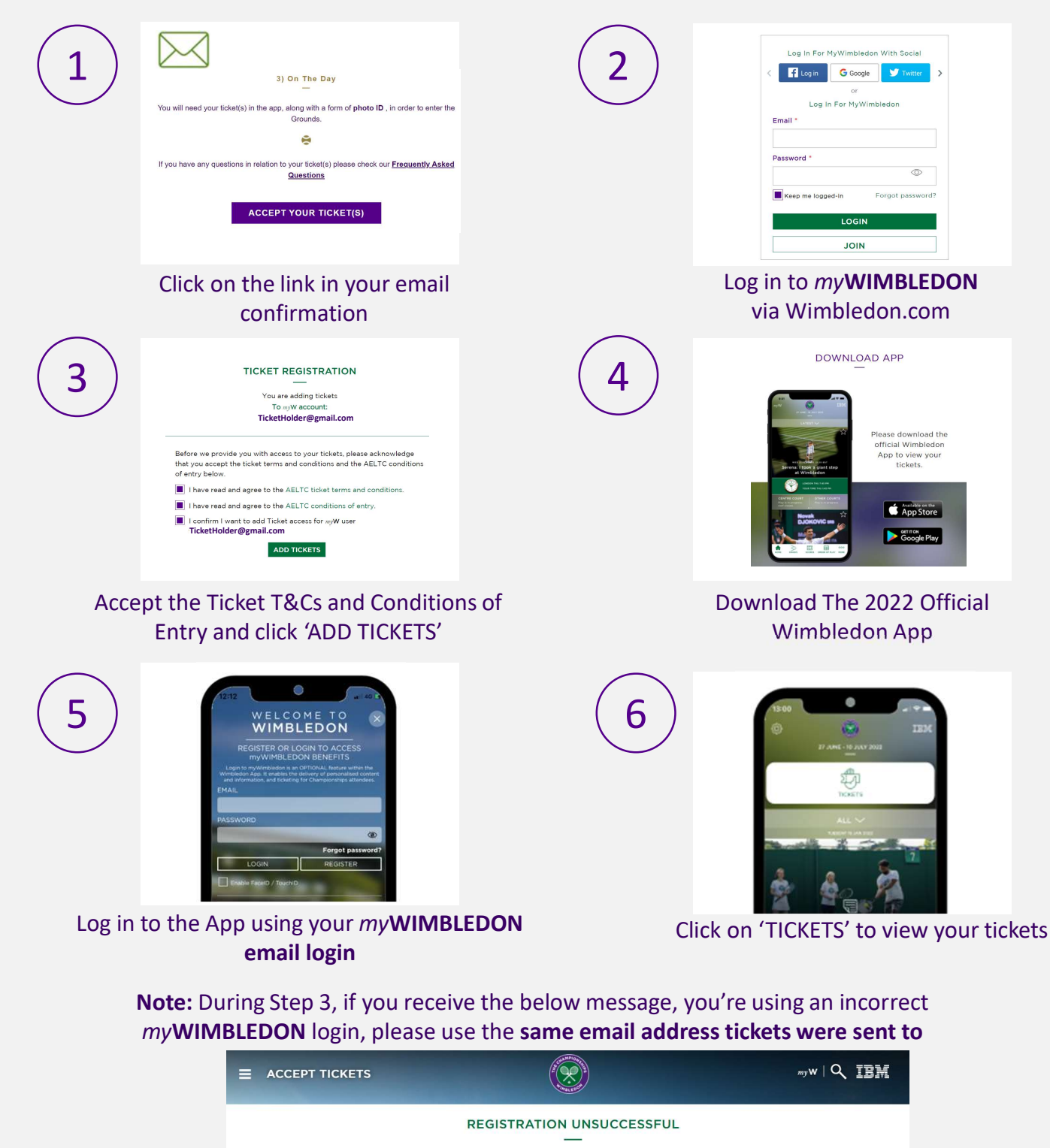

Sorry – it looks like you are logged in to a different account. Please update your account, or create a new one, with your ticket email address.

# MANAGING YOUR TICKETS

In order to manage your tickets easily and efficiently, we recommend having your recipients' email addresses to hand. Your recipients will need to download the app and join or log in to *my***WIMBLEDON** 

## Click on an individual ticket to display the ticket actions

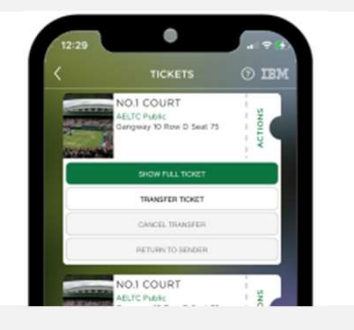

## TICKET ACTIONS EXPLAINED

### SHOW FULL TICKET

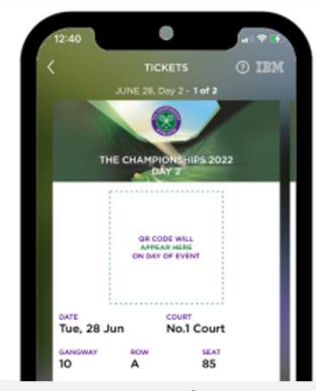

Displays your full ticket Note: Your QR code will only appear at 7am on the day of your visit

### **TRANSFER TICKET**

| <                                                        |                                                                                           | TICKETS                                                                                                  | () IBI                   |
|----------------------------------------------------------|-------------------------------------------------------------------------------------------|----------------------------------------------------------------------------------------------------|--------------------------|
|                                                          |                                                                                           |                                                                                                    |                          |
|                                                          |                                                                                           |                                                                                                    | ×                        |
|                                                          |                                                                                           | TRANSFER                                                                                                 |                          |
|                                                          |                                                                                           |                                                                                                    |                          |
| 1000                                                     |                                                                                           |                                                                                                    |                          |
| Pleas                                                    | e enter the<br>would li                                                                   | email address of ti<br>ke to send your tick                                                              | he person you<br>ket to: |
| Pleas                                                    | e enter the<br>would li                                                                   | email address of ti<br>ke to send your ticl<br>ddress                                                    | he person you<br>ket to: |
| Pleas<br>Recipie<br>myGL                                 | e enter the<br>would li<br>nt email ac<br>iest@gma                                        | email address of the to send your tick ddress ail.com                                                    | he person you<br>ket to: |
| Pleas<br>Recipie<br>myGu                                 | e enter the<br>would li<br>nt email ac<br>iest@gma                                        | e email address of ti<br>ke to send your tick<br>ddress<br>ail.com                                       | he person you<br>ket to: |
| Pleas<br>Recipie<br>MyGL<br>Re-ente                      | e enter the<br>would li<br>nt email ac<br>est@gmi<br>r recipient<br>est@gmi               | email address of ti<br>ke to send your tick<br>ddress<br>ail.com<br>t email address<br>ail.com           | he person you<br>ket to: |
| Pleas<br>Recipie<br>myGu<br>Re-ente<br>myGu              | e enter the<br>would li<br>nt email ac<br>est@gma<br>r recipient<br>est@gma               | email address of ti<br>ke to send your tick<br>ddress<br>ail.com<br>t email address<br>ail.com           | he person you<br>wet to: |
| Pleas<br>Recipie<br>myGL<br>Re-ente<br>myGL<br>Ticket to | e enter the<br>would li<br>nt email ac<br>est@gmi<br>r recipient<br>est@gmi<br>be transfe | email address of ti<br>ke to send your tick<br>ddress<br>ail.com<br>t email address<br>ail.com<br>prred: | he person you<br>vet to: |

Send your ticket to someone else's myWIMBLEDON account using their email address

### **CANCEL TRANSFER**

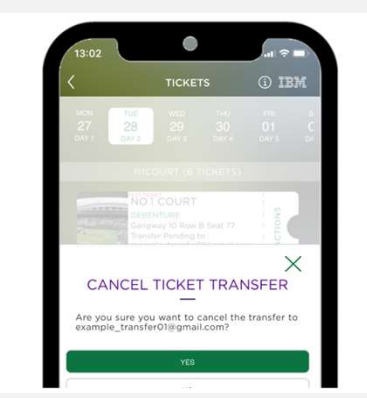

Will allow you to cancel a pending transfer **before it is accepted** by the recipient

## **RETURN TO SENDER**

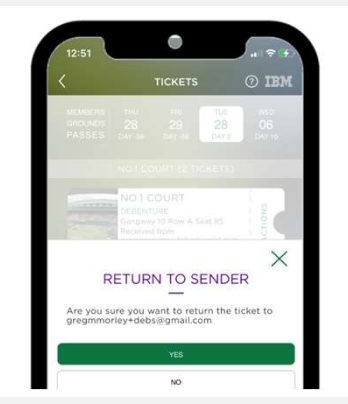

Can be used by your recipient to return a ticket to you **once they have accepted it** 

Once a transferred ticket has been accepted, it will be removed from your account and appear in your recipient's account.